## **Assigning Duties to external staff**

All shifts that have been worked in your Dept / Ward will need recording on Healthroster for audit purposes

1) Find the shift in the vacant duties you want to assign, right click on the shift to amend the times first to reflect the working hours

|                 |       |                    |           |     | Adjust Times              |                         | $\otimes$ |
|-----------------|-------|--------------------|-----------|-----|---------------------------|-------------------------|-----------|
|                 |       |                    |           |     | Vacant Late (L) Duty On ( | 09/03/2021              |           |
|                 |       |                    |           |     | Planned Start *           | Planned End *           |           |
| 0               |       |                    |           |     | 15:30                     | 21:00                   |           |
| Person Search Q |       |                    |           |     | Rest Time *<br>00:30      | Planned Work T<br>05:00 | ime       |
| nday 08         | Tuesd | lay 09             | Wednesday | 10  | Duty Change Reason        |                         | ~         |
| Ex1             |       | Ex2                |           | Ex3 | Duty Note                 |                         |           |
| Lx2             | Î     | Delete Duty        | <b>^</b>  | Lx1 |                           |                         |           |
|                 |       | Send Notification  |           | 00  |                           |                         |           |
|                 | €     | Change Team        |           |     |                           |                         |           |
|                 | 0     | Adjust Times       |           |     |                           |                         |           |
|                 | ₿     | View Notes         |           |     |                           |                         |           |
| E               | ₿     | Add Notes          | - 18      | L   |                           |                         |           |
|                 | Ð     | Move Demand        | . 15      |     |                           |                         |           |
|                 | ٢     | Change Cost Centre | - 11      |     |                           |                         |           |
|                 | •     | Change Location    | <b>.</b>  |     |                           |                         |           |
|                 |       |                    |           |     |                           |                         |           |
|                 |       |                    |           |     |                           |                         |           |
|                 |       |                    |           |     |                           | Cancel                  | ОК        |

2) You then need to right click on the shift again and choose option 'Find Person'.

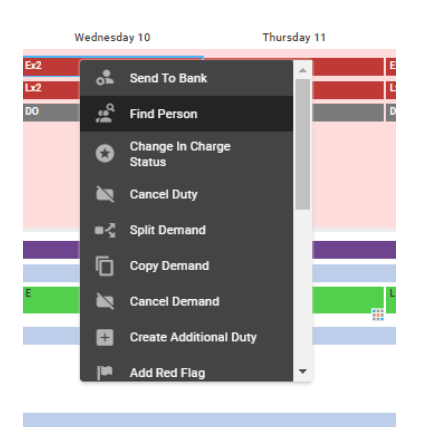

3) In the pop-up box, you will then need to select the 'search' tab, choose the substantive unit from the drop down box, type in the employee's surname and click find.

| Fin         | d Person        |                     |           |          |       |          |       |       |            |                        |      |                |          |          |               |         |        |             | ⊗  |
|-------------|-----------------|---------------------|-----------|----------|-------|----------|-------|-------|------------|------------------------|------|----------------|----------|----------|---------------|---------|--------|-------------|----|
| Va          | cant Duti       | es                  |           |          |       |          |       |       |            |                        |      |                |          |          | 2 Records     | 2       |        | X           | C  |
|             |                 | Resourcing Org Unit | Activity  | Activity | Shift | Interest | Start | End   | Valid Date | Location               | Opt. | Grade          | Required | Block ID |               |         |        |             |    |
|             | •               | Mitchinson Ward     | -         | -        | E     | -        | 07:30 | 15:30 | 10/03/2021 |                        | -    | RN             | -        | -        |               |         |        |             |    |
|             |                 | Mitchinson Ward     | -         | -        | E     | -        | 07:30 | 15:30 | 10/03/2021 | -                      | -    | RN             | -        | -        |               |         |        |             |    |
|             |                 |                     |           |          |       |          |       |       |            |                        |      |                |          |          |               |         |        |             |    |
| Find Person |                 |                     |           |          |       |          |       |       |            |                        |      |                | Search   |          |               |         |        |             |    |
| Sea         | arch            |                     |           |          |       |          |       |       |            |                        |      |                |          |          | 01            | Recorda |        | X           | G  |
| Unit        | t               | Mitchinson          | Ward      |          |       |          |       |       | ~          | Grade Type<br>Category |      | Any            |          |          |               |         |        |             | ~  |
| Sun         | name            |                     |           |          |       |          |       |       |            | Grade Type             |      | Any            |          |          |               |         |        |             | ~  |
| Stat        | enames<br>ff No |                     |           |          |       |          |       |       |            | Grade<br>Specialty     |      | Any            |          |          |               |         |        |             | ~  |
| Skil        | I               | Please sele         | ct        |          |       |          |       |       |            |                        |      |                |          |          |               |         |        |             | Q  |
| Surna       | ame 🛧           |                     | Forenames |          |       | Name     |       |       | Grade      |                        |      | Current Status | 3        | Intere   | est Expressed |         | Intere | est by Agen | су |

4) Once found, click on the name and click 'assign candidate' at the top right hand corner of the box. This will then assign the shift to the employee you have chosen and will appear at the bottom of the roster under 'external staff'.

| Posting                   |                                                  |   | ۲                | Ľ     |
|---------------------------|--------------------------------------------------|---|------------------|-------|
| Dorothy Steph             | IENS Bank No                                     |   | Assign Candidate | Pa:   |
| RN Band 6                 | Unit Mitchinson Ward<br>Staff No. TEMP BLOGGSDOT |   | Assign and Close | Clipt |
|                           | From Unknown                                     | : | More             |       |
| Candidate Details         | No Warnings                                      |   |                  |       |
| Overlapping Assignments > | Duty Assignment has not broken any rules         |   |                  |       |
| Skilla >                  | <b>•</b>                                         |   |                  |       |
| Contacts >                |                                                  |   |                  |       |
| Availability >            |                                                  |   |                  |       |
| Unit Preferences >        |                                                  |   |                  |       |
|                           |                                                  |   |                  |       |

5) If the staff member will be remaining with you for any length of time, you should now be able to find them in 'external staff' and drag and drop shifts to them like you would with your other substantive staff members. It is better to do this in a 2 week view as otherwise they will disappear weekly from the roster.